# 長浜市子ども会連合会 子ども会安全共済会 ネット加入マニュアル Ⅱ - 加入者データをアップロードする方法 -

【R7.2.27現在】

1.アップロードフォームのダウンロード

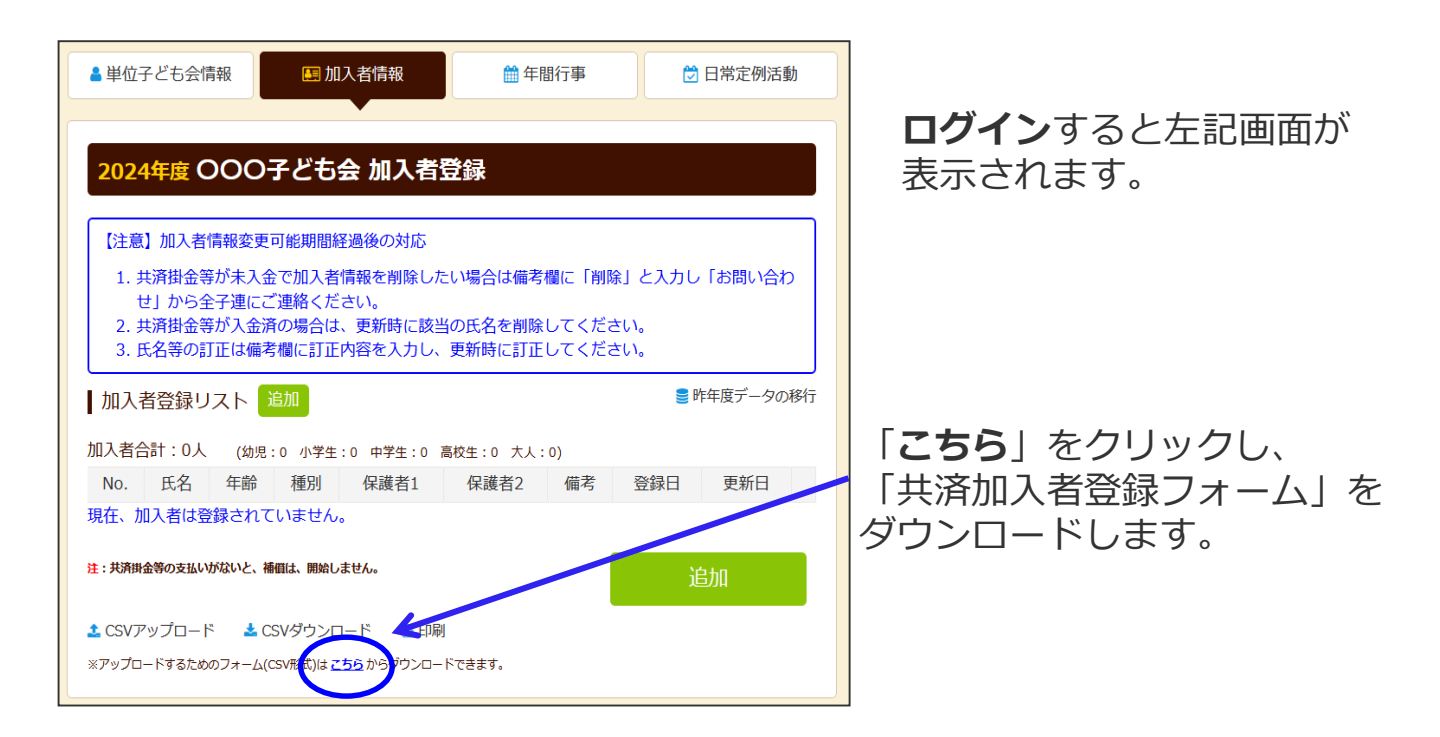

#### ダウンロードすると下記画面が表示されます。

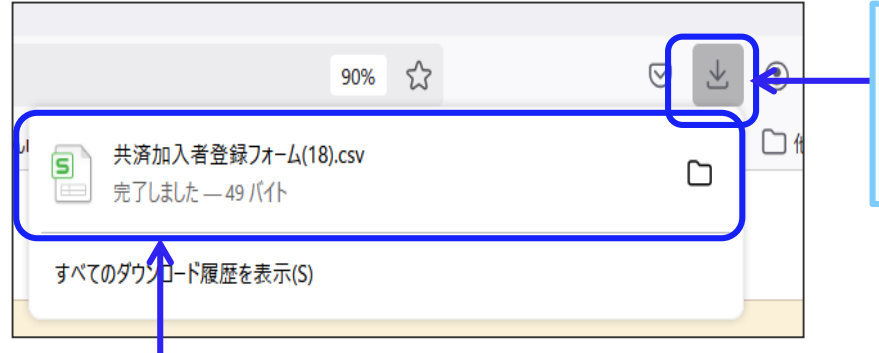

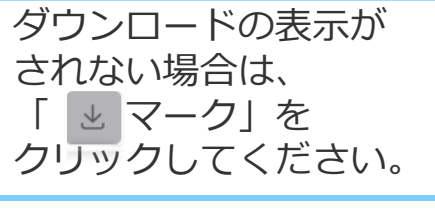

ダウンロード画面をクリックすると、

下記の「共済加入者登録フォーム」が表示されます。

【共済加入者登録フォーム】

|   | А  | В  | С  | D    | Е    | F  |
|---|----|----|----|------|------|----|
| 1 | 氏名 | 年齡 | 種別 | 保護者1 | 保護者2 | 備考 |
| 2 |    |    |    |      |      |    |
| 3 |    |    |    |      |      |    |
| 4 |    |    |    |      |      |    |
| 5 |    |    |    |      |      |    |
| 6 |    |    |    |      |      |    |
| 7 |    |    |    |      |      |    |
| 8 |    |    |    |      |      |    |
| ~ |    |    |    |      |      |    |

表示された左記フォーム にネット加入データを 入力します。

### 2.加入者データの入力①(直接データ入力する場合)

次の要領で共済加入者登録フォームにデータを入力してください。 、 <sup>(1)</sup> 入力する欄は「氏名」欄、「年齢」欄です。 ・子どもの年齢は加入時期に関係なく、加入年度の4月1日現在の年齢を入力して ください。 「大人」の年齢は、18歳~99歳までの任意の年齢の入力で問題ありません。 ※実際の年齢でなくても大丈夫です。(30歳など) ・変換不能な文字はひらがなで入力してください。 「種別」欄は入力しないでください。 (2) 被共済者が3歳以下の場合は、「保護者」の入力が必要です。 (3) 3歳以下の幼児の保護者を最初に登録してください。 ※「保護者」欄に入力する「保護者」は、「氏名」欄に入力がないとアップロード時 にエラーになります。 「保護者1|欄、 「保護者2|欄、「備考|欄は必要に応じて入力 (4) してください。

⑤ 保護者が3名以上になる場合は、3名以上は「備考」欄に入力ください。

|    | 入力切り | 1  | 4月1日時点での年齢を入力してください。 |      |      |    |  |  |
|----|------|----|----------------------|------|------|----|--|--|
|    |      |    | /                    |      |      |    |  |  |
|    | Α    | В  | С                    | D    | E    | F  |  |  |
| 1  | 氏名   | 年齢 | 種別                   | 保護者1 | 保護者2 | 備考 |  |  |
| 2  | 00一郎 | 50 |                      |      |      |    |  |  |
| 3  | 大塚次郎 | 30 |                      |      |      |    |  |  |
| 4  | 巣鴨花子 | 30 |                      |      |      |    |  |  |
| 5  | 駒込愛  | 11 |                      |      |      |    |  |  |
| 6  | 田端京子 | 10 |                      |      |      |    |  |  |
| 7  | 上野結衣 | 9  |                      |      |      |    |  |  |
| 8  | 神田三郎 | 7  |                      |      |      |    |  |  |
| 9  | 秋葉四郎 | 7  |                      |      |      |    |  |  |
| 10 | 大塚翔  | 3  |                      | 大塚次郎 |      |    |  |  |
| 11 | 巣鴨波留 | 3  |                      | 巣鴨花子 |      |    |  |  |
| 12 |      |    |                      |      |      |    |  |  |
|    |      |    |                      |      |      |    |  |  |

2

別途保存している加入者データがある場合は共済加入者登録フォームにデータ を貼り付けてください。

【保存しているデータ】

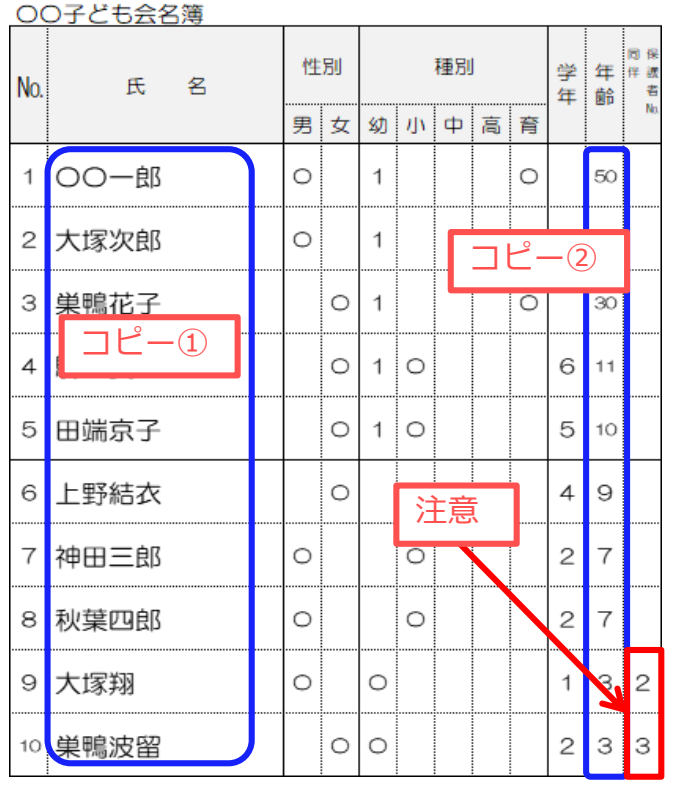

 セルが結合されていないか確認 してください。

データをコピーして、
 共済加入者登録フォームに
 貼り付けてください。

コピー①  $\rightarrow$  貼り付け① コピー②  $\rightarrow$  貼り付け②

学年のデータは学年から年齢に 変更してからコピーしてください。

③ 3歳以下の乳幼児の保護者名の 入力もれにご注意ください。

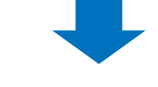

【共済加入者登録フォーム】

|    | Α    | В  |    | С  | D    | Е      | F  |
|----|------|----|----|----|------|--------|----|
| 1  | 氏名   | 年齡 |    | 種別 | 保護者1 | 保護者2   | 備考 |
| 2  | 00一郎 |    | 50 |    |      |        |    |
| 3  | 大塚次郎 |    | 30 |    |      |        |    |
| 4  | 巣鴨花子 |    | 30 |    |      |        |    |
| 5  | 時い惑  | 貼  | 何② |    |      |        |    |
| 6  |      |    | 10 |    |      |        |    |
| 7  | 上野結衣 |    | 9  |    | 7.   | カもわに注う | ÷  |
| 8  | 神田三郎 |    | 7  |    |      | /<br>/ |    |
| 9  | 秋葉四郎 |    | 7  |    | k    | 6      |    |
| 10 | 大塚翔  |    | 3  |    | 大塚次郎 |        |    |
| 11 | 巣鴨波留 |    | 3  |    | 巣鴨花子 |        |    |
| 12 |      |    |    |    |      |        |    |

名前をつけて保存します。

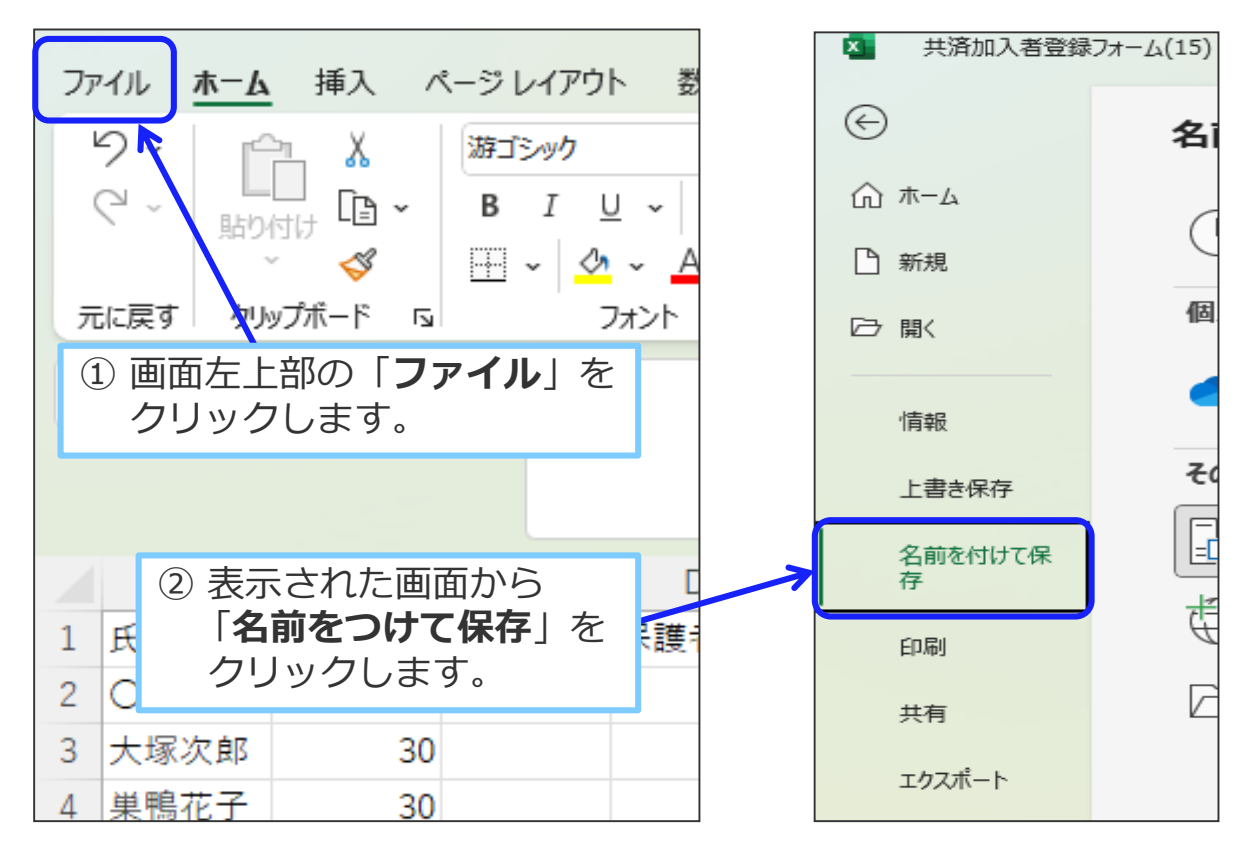

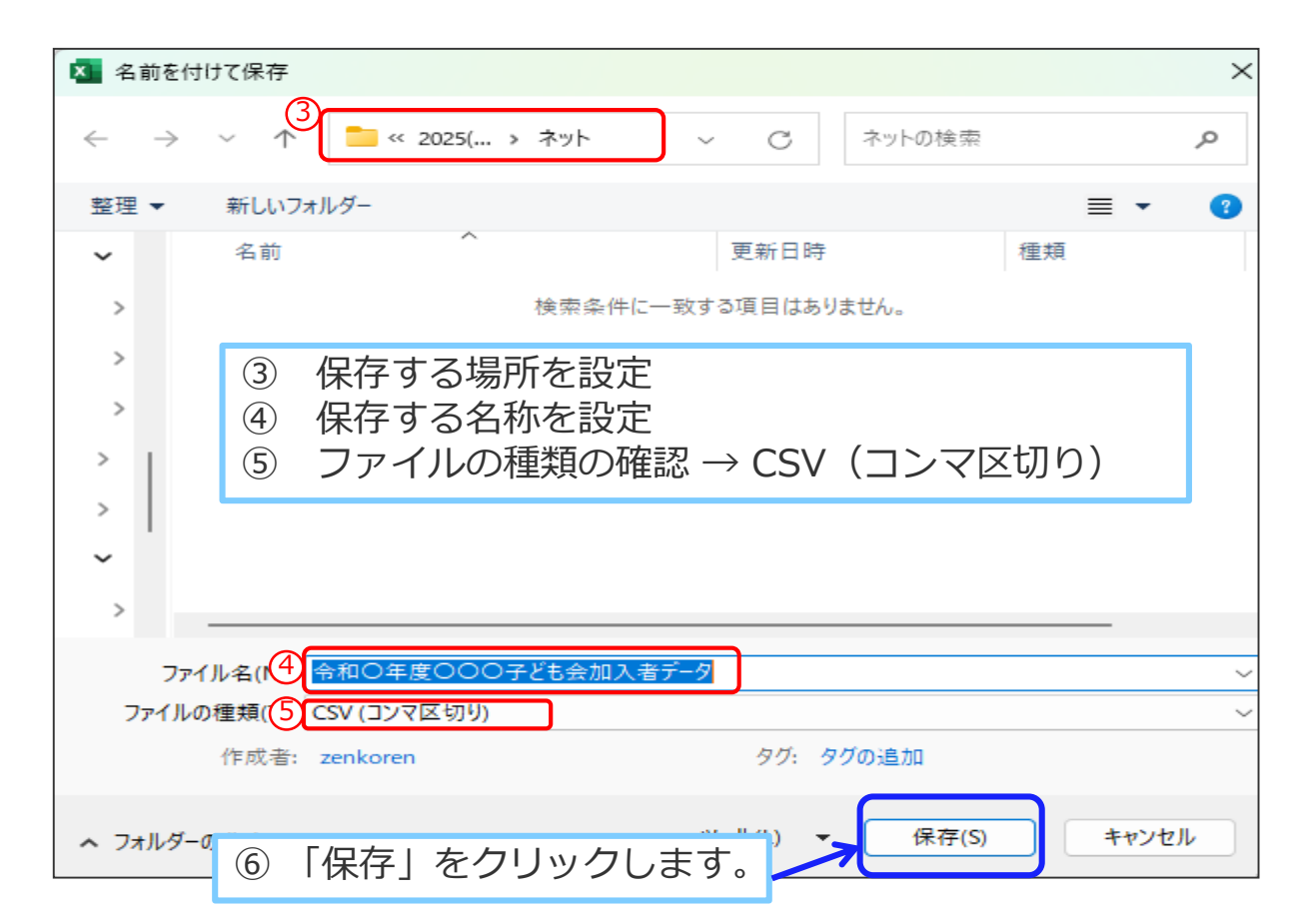

4

# 4.加入者データのアップロード

| ▲単位子ども会情報 ■加入者情報 ●年間行事 🗇 日常定例活動                                                                                                    |                                                                                                    |
|----------------------------------------------------------------------------------------------------|----------------------------------------------------------------------------------------------------|
| 2024年度 〇〇〇子ど右会 加入者登録                                                                                                    | CSVアップロード *                                                                                                    |
| <ul> <li>【注意】加入者情報変更可能期間経過後の対応</li> <li>1. 共済掛金等が未入金で加入者情報を削除したい場合は備考欄に「削除」と入力し「お問い合わせ」から全子連にご連絡ください。</li> <li>2. 共済掛金等が入金済の場合は、更新時に該当の氏名を削除してください。</li> <li>3. 氏名等の訂正は備考欄に訂正内容を入力し、更新時に訂正してください。</li> </ul>                                                                                                    | アップロードするファイル(CSV形式)を選択して<br>ください。<br>現在のリストに追加アップロードします。<br>アップロードには指定のフォーム(CSV形式)をダウンロードし、エク<br>セッジカロードには指定のフォーム(CSV形式)をダウンロードし、エク                                                                                      |
| 加入者登録リスト追加                                                                                                    | セル等の表計員ソフトを利用して作成してトさい。<br>作成したファイルは、必ずCSV形式で保存してご使用ください。                                                                                                    |
| 加入者合計:0人 (幼児:0 小学生:0 中学生:0 高校生:0 大人:0)<br>No. 氏名 年齢 種別 保護者1 保護者2 備考 登録日 更新日<br>現在、加入者は登録されていません。                                                                                                    | 参照)アイルが選択されていません。                                                                                                    |
| <b>注: 共済時会等の支払いがないと、補留は、開始しません。</b><br><b>注</b> : CSVアップロード CSVダウンロード → 印刷<br>※アップロードするた ・マオーム(cSv形式)は <u>ごちら</u> からダウンロードできます。                                                                                                    | アップロードキャンセル                                                                                                    |
| ① 加入者情報の下段左に表示されて                                                                                                    | ② 「 <b>ファイルの選択</b> 」を                                                                                                    |
| いる「 <b>CSVアップロード</b> 」を                                                                                                    | クリックし、登録された                                                                                                    |
| クリックします。                                                                                                    | 加入省テーダを選択します。                                                                                                    |
|                                                                                                    |                                                                                                    |
| ジファイルのアップロード ×                                                                                                    |                                                                                                    |
| <ul> <li>ジファイルのアップロード</li> <li>×</li> <li>×</li></ul> | CSVアップロード                                                                                                    |
| ● ファイルのアップロード ★ → ◆ ↑ ■ « 2 … > 8 その… ◇ C 8 その他の検索 ♪ 整理 ◆ 新しいフォルダー ■ ◆ ■ ② ▲ ホーム ▲ 名前 定新日時 種類 サイズ ● 令和〇年度〇〇子ども会加入者データ 2025/01/30 1 Microsoft Offic                                                                                                    | <b>CSVアップロード</b> アップロードするファイル(CSV形式)を選択して<br>ください。                                                                                                    |
|                                                                                                    | CSVアップロード アップロードするファイル(CSV形式)を選択してください。 現在のリストに追加アップロードします。 アップロードには指定のフォーム(CSV形式)をダウンロードし、エクセル等の表計算ソフトを利用して作成して下さい。 作成したファイルは、必ずCSV形式で保存してご使用ください。                                                                      |
|                                                                                                    | CSVアップロード アップロードするファイル(CSV形式)を選択して<br>ください。 現在のリストに追加アップロードします。<br>アップロードには指定のフォーム(CSV形式)をダウンロードし、エク<br>セル等の表計算ンフトを利用して作成して下さい。<br>作成したファイルは、必ずCSV形式で保存してご使用ください。 参照 令和〇年度〇〇子ども会加入者データ.csv                               |
| <ul> <li>         アイルのアップロード</li></ul>                                                                                                    | CSVアップロード アップロードするファイル(CSV形式)を選択して<br>ください。 現在のリストに追加アップロードします。<br>アップロードには指定のフォーム(CSV形式)をダウンロードし、エク<br>セレ協の表計算ソフトを利用して作成して下さい。<br>作成したファイルは、必ずCSV形式で保存してご使用ください。 参照 令和〇年度〇〇子ども会加入者データ.csv アップロード キャンセル                  |
| <ul> <li> <b>ア</b> イルのアッカード</li></ul>                                                                                                    | CSVアップロードするファイル(CSV形式)を選択して<br>ください。 現在のリストに追加アップロードします。<br>アップロードには指定のフォーム(CSV形式)をダウンロードし、エク<br>セル等の表計算ソフトを利用して作成して下さい。<br>作成したファイルは、必ずCSV形式で保存してご使用ください。 参照 令和〇年度〇〇子ども会加入者データ.csv アップロード キャンセル                         |
| アイルのアップロード                                                                                                    | CSVアップロード     アップロードするファイル(CSV形式)を選択して     ださい。      Rのリストに道加アップロードします。     アップロードには指定のフォーム(CSV形式)を受けつートし、エク     センダの表計算ソフトを利用して作成して下さい。      作成したファイルは、必ずCSV形式で保存してご使用ください                                              |
| <ul> <li> <b>ア</b> / <i>l</i> × 2 &gt; 8 ₹0 ∨ C 8 ₹00 ± 0 ± π ≠ 1         </li> <li> <b>※</b> * ↑ • ↑ • • 2 &gt; 8 ₹0 ∨ C 8 ₹00 ± 0 ± π ≠ 1</li> <li> <b>※</b> * ↑ • • ↑ • • • • • • • • • • • • • • •</li></ul>                                                                                                    | CSVアップロード アップロードするファイル(CSV形式)を選択して、ださい。 アップロードは溜症のフォーム(CSV形式)を送択して、ださい。 アップロードには溜症のフォーム(CSV形式)を送択して、いたいのの時間)シフトや制用して作成して下さい。 (本語にたファイルは、必ずCSV形式で保存してご使用ください。 アップロード アップロード キャンセル 4)「参照」の右側のアップロードする ファイルが表示されていることを 確認して |

# 5.アップロード後の加入者登録リスト

加入者データのアップロード結果が下記のとおり表示されます。

| <b>20</b> 2    | 2 <b>4年度</b><br>意】加入         | OC                           |                              | ・ども <del>全</del><br>能期間経         | き 加フ                                                                                          | 諸                 | 登録                                     |                          |     |
|----------------|------------------------------|------------------------------|------------------------------|----------------------------------|-----------------------------------------------------------------------------------------------|-------------------|----------------------------------------|--------------------------|-----|
| 1.<br>2.<br>3. | 共済掛金<br>せ」から<br>共済掛金<br>氏名等の | (等が)<br>(全子)<br>(等が)<br>の訂正( | 未入金で<br>運にご逃<br>入金済の<br>は備考析 | で加入者情<br>画絡くださ<br>D場合は、<br>間に訂正内 | 報を削 <br> <br> <br> <br> <br> <br> <br> <br> <br> <br> <br> <br> <br> <br> <br> <br> <br> <br> | 除した<br>に該当<br>カし、 | い場合は備考欄に「削<br>の氏名を削除してくだ<br>更新時に訂正してくだ | 除」と入力し「お問い<br>さい。<br>さい。 | 合わ  |
| 加入             | 、者登録                         | リス                           | ト 追                          | ba                               |                                                                                               |                   |                                        | 🛢 昨年度デー                  | 夕の移 |
| 入者             | 合計:1(                        | ᇇ                            | (幼児:                         | 2 小学生                            | :5 中学                                                                                         | 生:0               | 高校生:0 大人:3)                            |                          |     |
| No.            | 氏名                           | 年<br>齢                       | 種別                           | 保護者<br>1                         | 保護<br>者2                                                                                      | 備考                | 登録日                                    | 更新日                      |     |
| 1              | 00-<br>郎                     | 50                           | ᆻ                            |                                  |                                                                                               |                   | 2025/01/30<br>20:03:08                 | 2025/01/30<br>20:03:08   | Û   |
| 2              | 大塚次<br>郎                     | 30                           | 夶                            |                                  |                                                                                               |                   | 2025/01/30<br>20:03:08                 | 2025/01/30<br>20:03:09   |     |
| 3              | 巣鴨花<br>子                     | 30                           | 夶                            |                                  |                                                                                               |                   | 2025/01/30<br>20:03:08                 | 2025/01/30<br>20:03:09   |     |
| 4              | 駒込愛                          | 11                           | 小学<br>生                      |                                  |                                                                                               |                   | 2025/01/30<br>20:03:08                 | 2025/01/30<br>20:03:08   | Û   |
| 5              | 田端京<br>子                     | 10                           | 小学<br>生                      |                                  |                                                                                               |                   | 2025/01/30<br>20:03:08                 | 2025/01/30<br>20:03:08   | Ô   |
| 6              | 上野結<br>衣                     | 9                            | 小学<br>生                      |                                  |                                                                                               |                   | 2025/01/30<br>20:03:08                 | 2025/01/30<br>20:03:08   | Ô   |
| 7              | 神田三<br>郎                     | 7                            | 小学<br>生                      |                                  |                                                                                               |                   | 2025/01/30<br>20:03:08                 | 2025/01/30<br>20:03:08   | Û   |
| 8              | 秋葉四<br>郎                     | 7                            | 小学<br>生                      |                                  |                                                                                               |                   | 2025/01/30<br>20:03:08                 | 2025/01/30<br>20:03:08   | Ô   |
| 9              | 大塚翔                          | 3                            | 幼児                           | 大塚次<br>郎                         |                                                                                               |                   | 2025/01/30<br>20:03:08                 | 2025/01/30<br>20:03:09   | Ô   |
| 10             | 巣鴨波<br>留                     | 3                            | 幼児                           | 巣鴨花<br>子                         |                                                                                               |                   | 2025/01/30<br>20:03:08                 | 2025/01/30<br>20:03:10   | Ô   |
| : 共済           | 掛金等の支払                       | いがない                         | いと、補償                        | は、開始しま                           | tth.                                                                                          |                   |                                        | 追加                       |     |